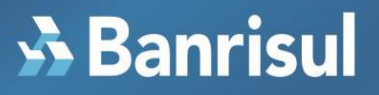

## Passo a Passo Instalação Certificado no Token.

 1 – Identificar o modelo do Token, baixar e instalar o Driver conforme o modelo identificado e conforme o Sistema Operacional do Windows (32 ou 64 bits) no Link abaixo:

https://certificados.serpro.gov.br/arserpro/pages/information/drivers\_token\_download.jsf

 2 – Instalado o driver já pode-se acessar o Site do SERPRO para a baixa e instalação do Certificado no Token usando o PIN já existente.

3 – Se o cliente sabe o PIN e o PUK e desejar trocar as senhas deverá acessar:

-Aplicação;

- -Token
- Alterar PIN
- -Introduzir o PIN atual
- Inserir 2 vezes o novo PIN
- Alterar PUK
- Token
- Alterar PUK
- -Introduzir o PUK atual
- Inserir 2 vezes o novo PUK
- 4 Se o cliente não souber as senhas; para reinicializar o TOKEN deverá:
- Acessar a Aplicação
- Token
- Inicializar o PIN
- Colocar uma nova senha para o PIN
- Colocar uma nova senha para o PUK
- 5 Caso o cliente necessite ou queira maiores informações sobre cada Token,

no link abaixo ele poderá fazer o download dos Manuais:

https://certificados.serpro.gov.br/arserpro/pages/information/drivers\_token\_download.jsf